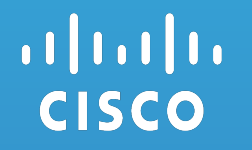

# How To Access Supply Chain Applications For New Users

Step1: Register Step2: Request Access

Users: New Cisco Partners

Updated: 21 Feb 2017

## Step1: Register

New Users Are Required To Register With A Valid Company Email Before Requesting Access To A Supply Chain Application

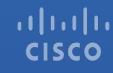

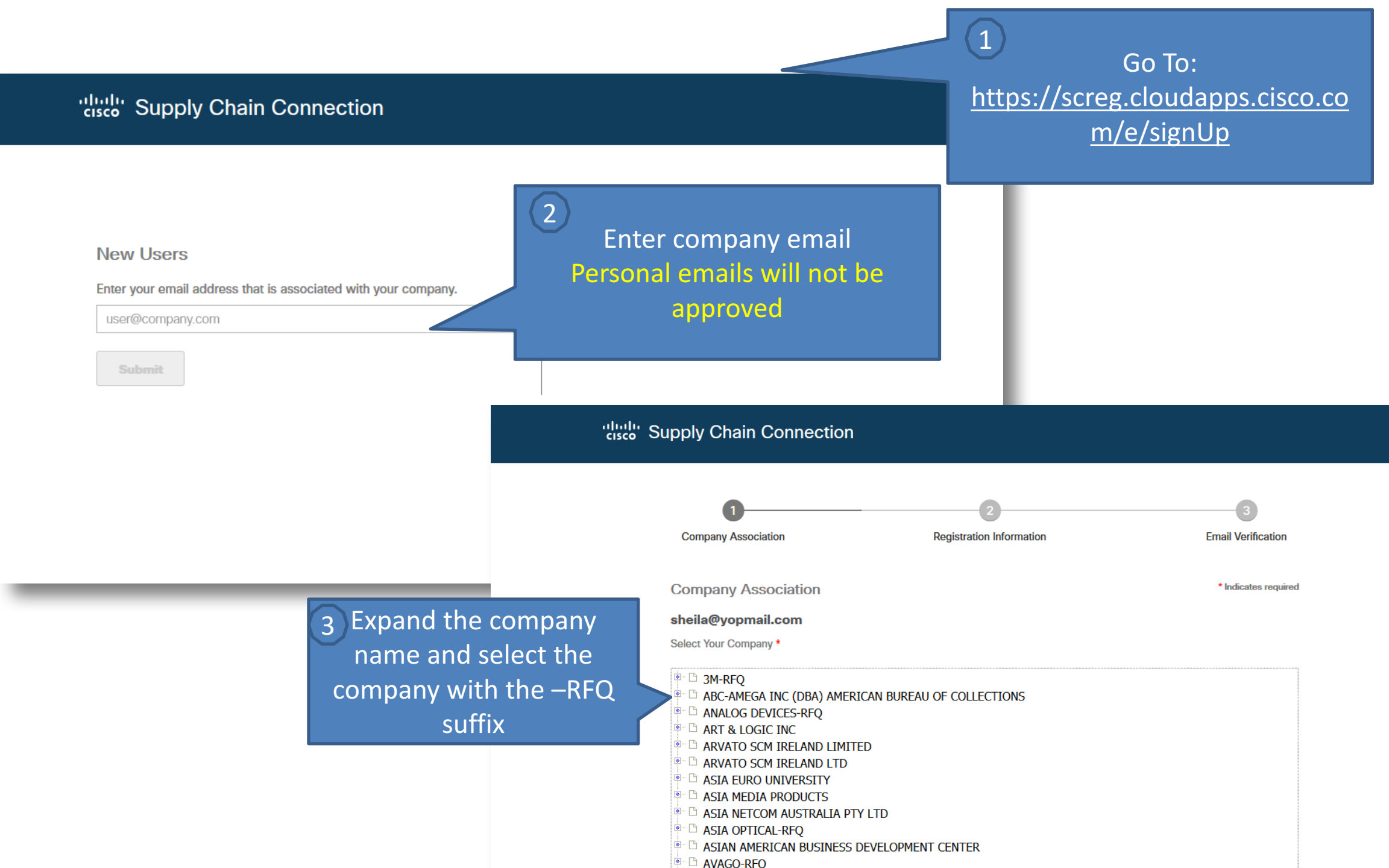

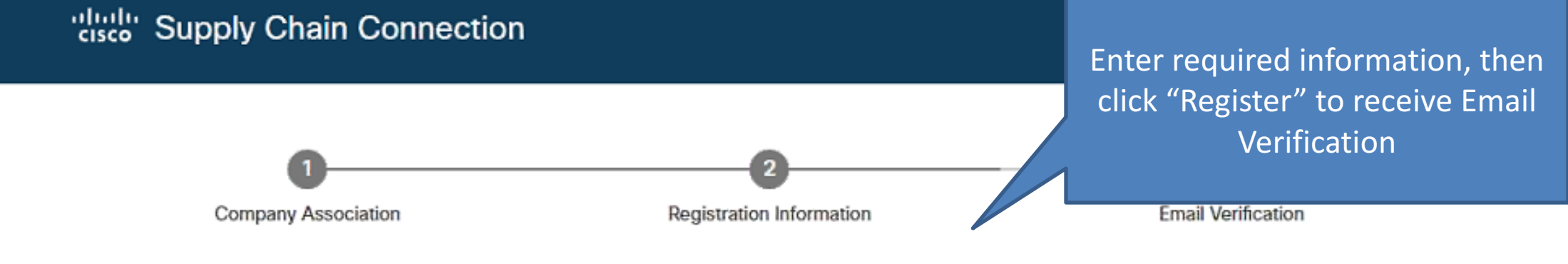

| Deviaten                                                 |   |                                                            |                                                                                                    |  |
|----------------------------------------------------------|---|------------------------------------------------------------|----------------------------------------------------------------------------------------------------|--|
| Redister                                                 |   |                                                            |                                                                                                    |  |
| 9                                                        |   | 2 CHANGI                                                   | SOUTH LANE                                                                                                    |  |
| All fields are required to register for a Cisco Account. |   | Address Li                                                 | ne 2                                                                                                    |  |
| bizdemo1@yopmail.com                                     |   | SINGAPOI                                                   | RE                                                                                                    |  |
| 0.1                                                      |   | 486123                                                     |                                                                                                    |  |
| First Name                                               |   | What is t                                                  | ne first vehicle you drove? (3-20 char: •                                                                                                    |  |
|                                                          |   | abc                                                        |                                                                                                    |  |
| Last Name                                                |   | What is y                                                  | our dream car? (3-20 characters)                                                                                                    |  |
| bizdemo1@yopmail.com                                     |   | xyz                                                        |                                                                                                    |  |
|                                                          | 1 | 233                                                        |                                                                                                    |  |
| Password                                                 |   | 233                                                        | <b>495</b> Try a new code                                                                                                    |  |
| Re-enter Password                                        |   | I would like t<br>and offering:<br>understand t<br>⊚ Yes ⊚ | I would like to receive communications about products<br>and offerings from Cisco and its family of companies. I<br>understand that I can unsubscribe at any time.<br>Yes No |  |
| SINGAPORE *                                              |   | l would like t<br>Cisco busine<br>offerings.               | ) receive communications from approved<br>ss partners about their products and                                                                                               |  |
|                                                          |   | 🥥 Yes 🔘 I                                                  | No                                                                                                    |  |
| ELEXTRONICS MANUFACTURING SINGAPORE F                    |   | Penieter                                                   |                                                                                                    |  |

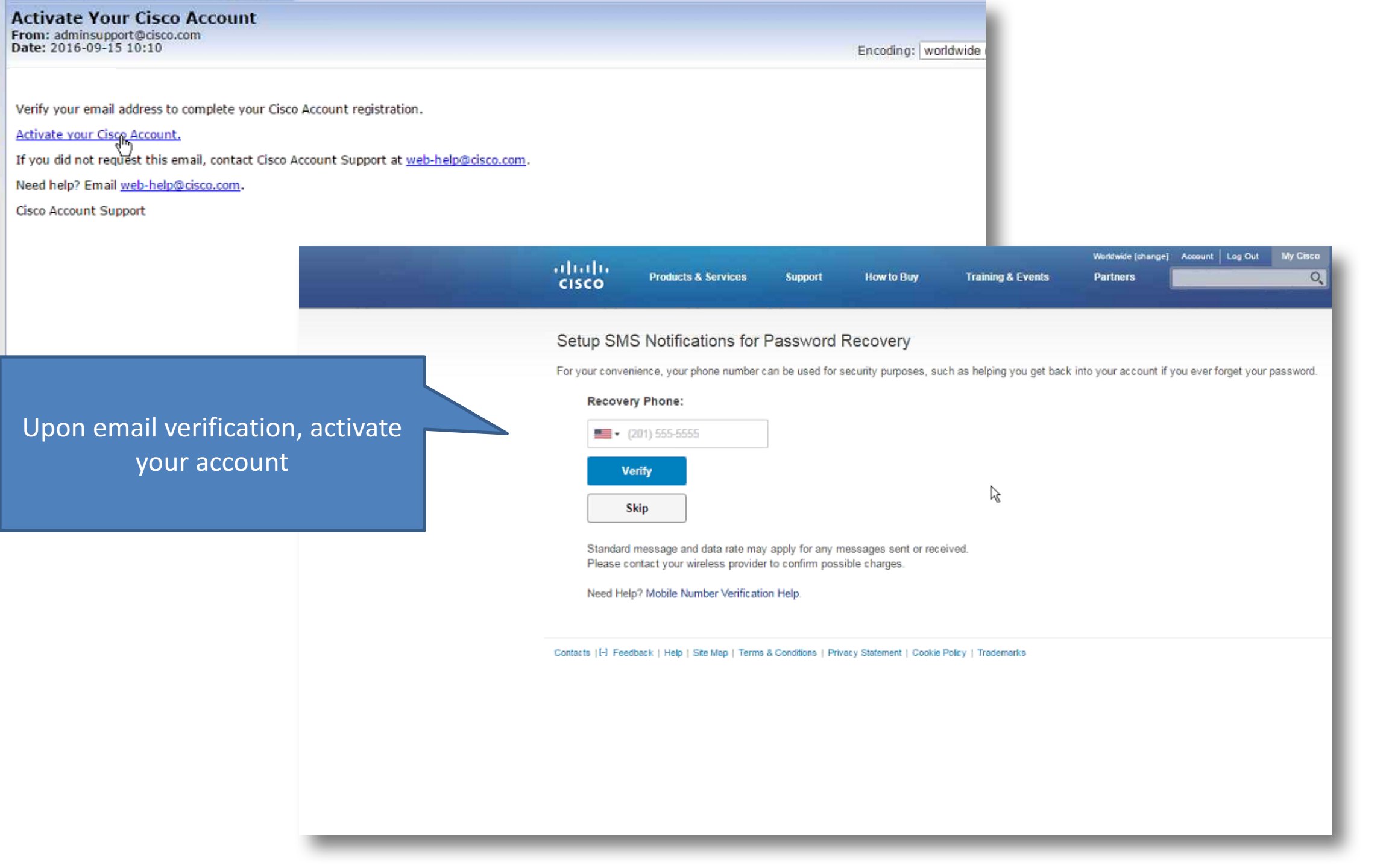

| cisco                                                                                    | Products & Services                                                                                                    | Support                                                                                                   | How to Buy                                                                                      | Training & Even                       | its                                    | Partners                                                                                                    |                                                                                                    |
|------------------------------------------------------------------------------------------|----------------------------------------------------------------------------------------------------|----------------------------------------------------------------------------------------------------|-------------------------------------------------------------------------------------------------|---------------------------------------|----------------------------------------|----------------------------------------------------------------------------------------------------|----------------------------------------------------------------------------------------------------|
| Log In                                                                                   |                                                                                                    |                                                                                                    |                                                                                                 |                                       |                                        |                                                                                                    |                                                                                                    |
| Supply Chain                                                                             | Connection                                                                                                    | Y                                                                                                    | You are now c<br>ou may use yc<br>informa                                                       | on-boarded!<br>our new logir<br>ation | n                                      |                                                                                                    |                                                                                                    |
| Log into an                                                                              | Existing Account                                                                                                    | Ne                                                                                                    | xt: Request Ac                                                                                  | cess To Sup                           | oly                                    | ter for a SC-Apps ac                                                                                                    | count                                                                                                    |
| User Name<br>Password<br>Log In<br>Forgot your use<br>Having a pr                        | r ID and/or password?<br>oblem logging in?                                                                                                    |                                                                                                    | Chain App                                                                                       | lication                              | active S<br>Apps ac<br>Regi<br>Supplie | r to access SC-Apps, Cis<br>tants, and Cisco Supplie<br>SC-Apps account. If you n<br>ccount, please click on th<br>ster Now | co Onsite vendors,<br>r Partners must first have<br>leed to register for a new<br>le register now button. |
| The Login Ass<br>your account is<br>If you believe y<br>Cisco Regular<br>password. If yo | istant is self-service method of o<br>s having and provide links to sol<br>your access issue is password n<br>r Employees and Onsite Vendo<br>ou need to reset it, please go to t | hecking the status of<br>utions.<br>elated, please follow t<br>rs: Your SC-Apps pa<br>he Password Reset V | your account. It will identify<br>hese instructions:<br>ssword is the same as your<br>Veb Page. | any issues<br>CEC                     |                                        |                                                                                                    |                                                                                                    |

### Step2: Request Access

Upon Registration Approval, Users Can Request Access For A Desired Application or Role

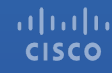

| Supply Chain Connection 💚 | Access Request Tool |
|---------------------------|---------------------|
|---------------------------|---------------------|

#### Access Request Tool

| Application Request | BAAO Role Request | Reque | est Status   Request Roles |  |
|---------------------|-------------------|-------|----------------------------|--|
|                     | Select A Ro       | ole:  | Nothing Selected           |  |

User logs into ART by clicking on below link https://emtool.cloudapps.cisco.com/scapps/tools/accessRequest/roleRequest.do Upon login, click on "BAAO Role Request" tab and search for the desired application

1

#### Supply Chain Connection > Access Request Tool

| Access Request Tool                                                     |                              |   |             |
|-------------------------------------------------------------------------|------------------------------|---|-------------|
| Application Request   BAAO Role Request   Red                           | quest Status   Request Roles |   |             |
| 2<br>Select the role "Supplier" from<br>the drop down options and click | Supplier                     | - | Select Role |
|                                                                         | Supplier                     | ~ |             |
|                                                                         |                              |   |             |

### Access Request Tool

| Application Request   BAAO Role Request   Request Status   Request Roles |                                                                                      |                                                       |  |  |  |
|--------------------------------------------------------------------------|--------------------------------------------------------------------------------------|-------------------------------------------------------|--|--|--|
| Select A Role:                                                           | Supplier                                                                             | Select Role                                           |  |  |  |
|                                                                          |                                                                                      | Enter justification, click "Request                   |  |  |  |
| If you require access to a specific functionality                        | or data within the application, please include that request with your justification. | Access"                                               |  |  |  |
|                                                                          | Justification Required For Supplier                                                  | Once the approver approves the                        |  |  |  |
|                                                                          | Require BAAO access for component quoting.                                           | request, user will be able to access the application. |  |  |  |
|                                                                          | Request Access                                                                       |                                                       |  |  |  |

Application Directory | Site Index | Support | Terms & Conditions | Privacy Statement | Cookie Policy | Trademarks